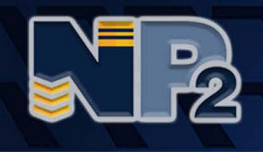

**QUICK START** 

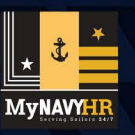

October 2024

#### Navy Personnel and Pay (NP2)

# **Establishing the FAM Role in NP2**

The Functional Account Manager (FAM) is the first role each command needs to establish in Navy Personnel and Pay (NP2). Each command/ Unit Identification Code (UIC) must have at least one designated FAM. A designated FAM can and often will support more than one UIC. A command's FAM has the final approval on all user role applications, as well as access to the various features of NP2.

# **Initial FAM Account Creation**

The initial FAM user role is established via the PDF System Access Authorization Request (SAAR) manual method. This consists of the user completing and uploading a traditional SAAR (DD Form 2875), a current annual Cyber Awareness Challenge Completion Certificate and a Command FAM designation letter into an NP2 SAAR Request. Steps for completing the new application in NP2 are highlighted below.

### What you need before starting:

- Current Annual Cyber Awareness Challenge Completion Certificate
- Completed, approved and electronically signed SAAR (DD Form 2875)
- FAM Designation Letter (A FAM Designation Letter form may be downloaded from the MyNavy Portal (MNP) NP2 Resource page, <u>https://www.mn3p.navy.mil/web/np2.</u>)

## **Action Steps in NP2**

- Access NP2 via MyNavy Portal Quick Links to initiate SAAR request from MySailor Homepage
- Complete SAAR wizard

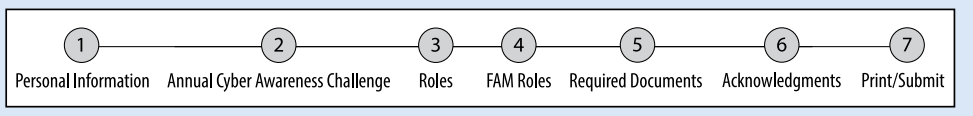

#### **1. Enter personal information**

- Click "Edit Personal Information"
- Select FAM PDF SAAR Request Type

**Note:** Do not select the Standard Request Type. Use the drop-down and select FAM PDF SAAR.

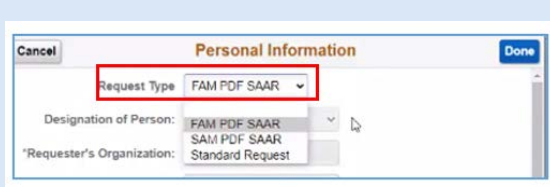

AAR Reques

2

• Complete/verify all information, select "Done">"Save">"Next"

#### 2. Enter Annual Cyber Awareness Challenge completion date and upload the certificate

Ensure system states upload complete, select "Done">"Save">"Next"

**Note:** Your Annual Cyber Awareness Challenge completion date and your SAAR request 'Date Access Needed By' date must be on the same or next fiscal year.

#### 3. Select Roles

- Request UIC, then select Area of Responsibility
- To select more than one UIC per request, click the green + button.
- **Note:** Selection of Echelon UIC gives the FAM approval authority for <u>every</u> UIC under that Echelon.

UICs selected MUST match UICs on designation letter, including Echelon/Individual/PPS UIC selection.

Failure to match will result in a denial of the entire SAAR and require a re-submittal.

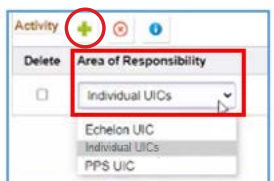

1

#### 4. Verify FAM "All Roles" selected by default

After verification select "Done">"Save">"Next"

Note: The FAM will be an approver for all role requests within their Area of Responsibility/UIC selected in step 3.

#### 5. Upload Required Documents

• The user must scan and upload their paper SAAR and FAM Designation Letter to proceed.

#### 6. Acknowledgments

• Confirm the information you have entered is true and correct and you agree with the privacy act statement by selecting the small check block at the bottom, "Save"

#### 7. Submit to Supervisor

- Enter "Justification for Access" and "Submit"
- The FAM PDF SAAR Request will be routed to the Navy Personnel Command's (NPC) System Account Managers (SAM) for approval.

Note: Requester will receive an email confirming submission, as well as an approval confirmation email.

# **View FAM SAAR Request Training**

#### Online SAAR Request for FAM Role - FAM Interactive User Guide (UARM ECD)

https://rise.articulate.com/share/0dmzgmrnfXuQQ8WBduZEfeU5Lsfhy7cE#/lessons/M2pihsqre6DdrxeXioiyB5qchjqTpQuV

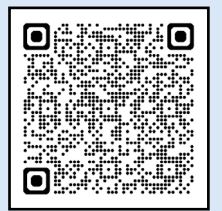

### <u>Customer Feedback</u>

MLB-2024-A-035

We welcome your feedback! Click or copy/paste: https://usnavy.gov1.qualtrics.com/jfe/form/SV\_cliKiU0Q6H0uQyG

QUESTIONS? Contact MNCC: Phone: 1.833.330.MNCC | Email: askmncc@navy.mil | Chat: https://my.navy.mil

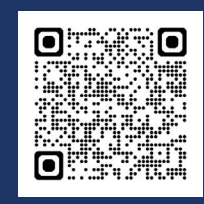

**NP2 is a streamlined system for accurate personnel and pay services delivered by MyNavy HR IT Solutions.** *Distribution Statement A: Approved for public release and unlimited distribution. (25 October 2024)* 

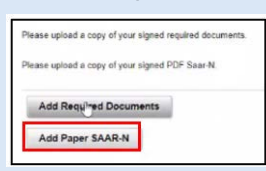

Yes

All Roles